- Er du inviteret til et møde, vil du modtage en mail i din indbakke.
- Klik på det grønne link "deltag i mødet"
- 3. Mødevinduet vil nu åbne i en ny fane.

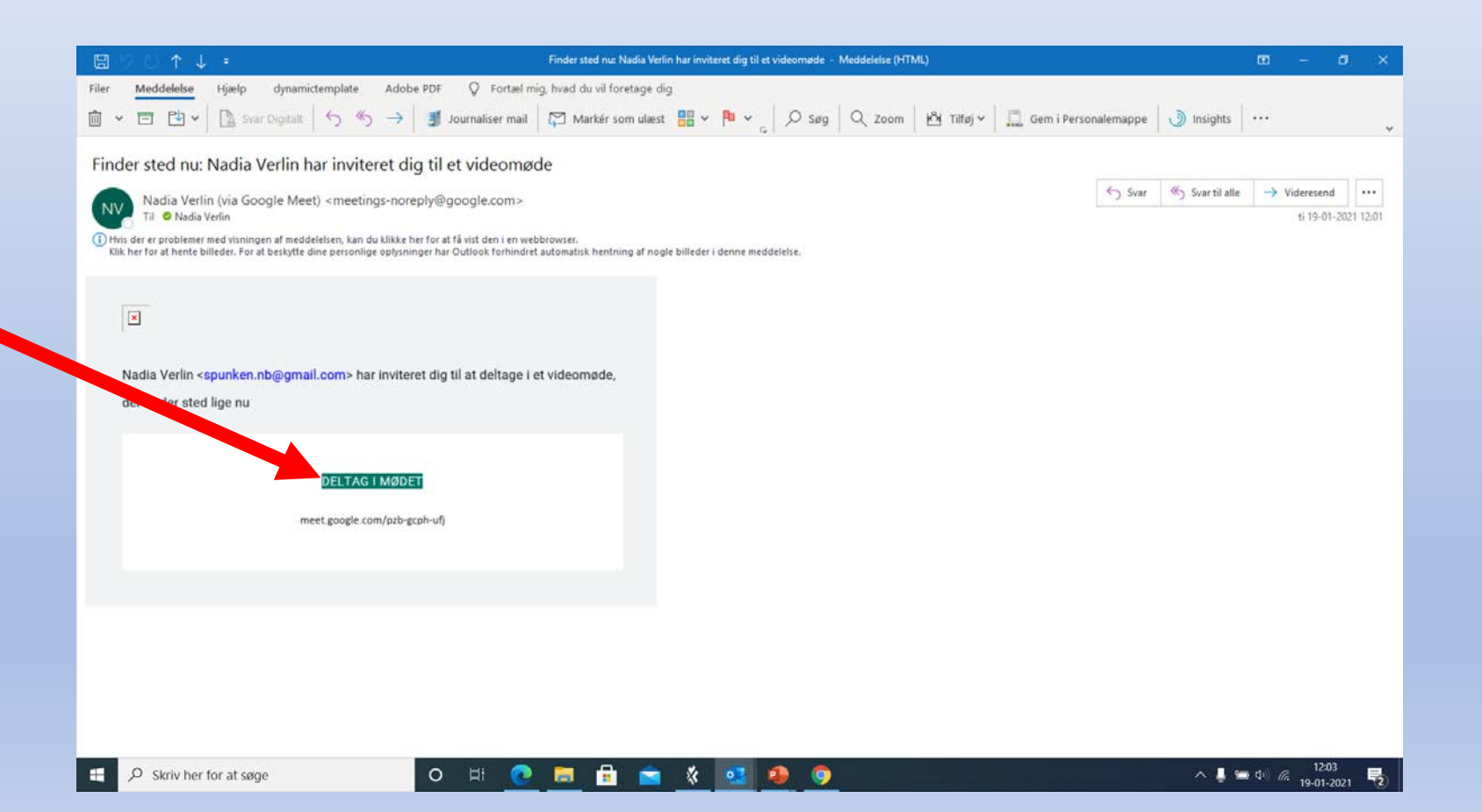

- 4. Når du har klikket på linket i din mail, kommer dette billede frem.
- 5. Der vil muligvis poppe en boks op, hvor der bedes om adgang til mikrofon og adgang til kamera. Dette skal der gives tilladelse til.
- 6. Klik på "Deltag nu"

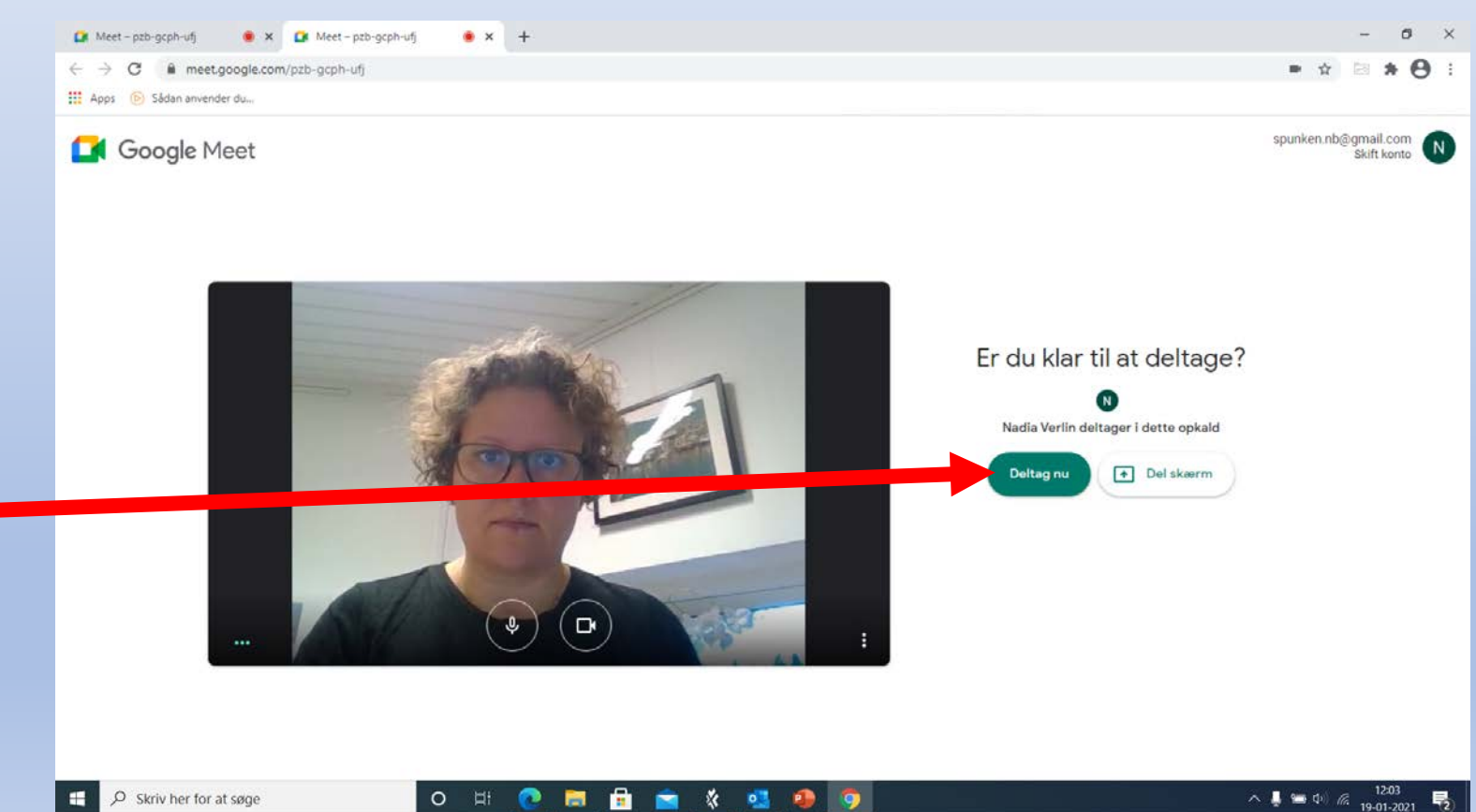

o 🗄 💽 💥 🔜 

- 7. Du er nu trådt ind i møderummet.
- For at se de andre deltagere klikker du på dette ikon

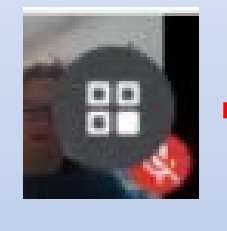

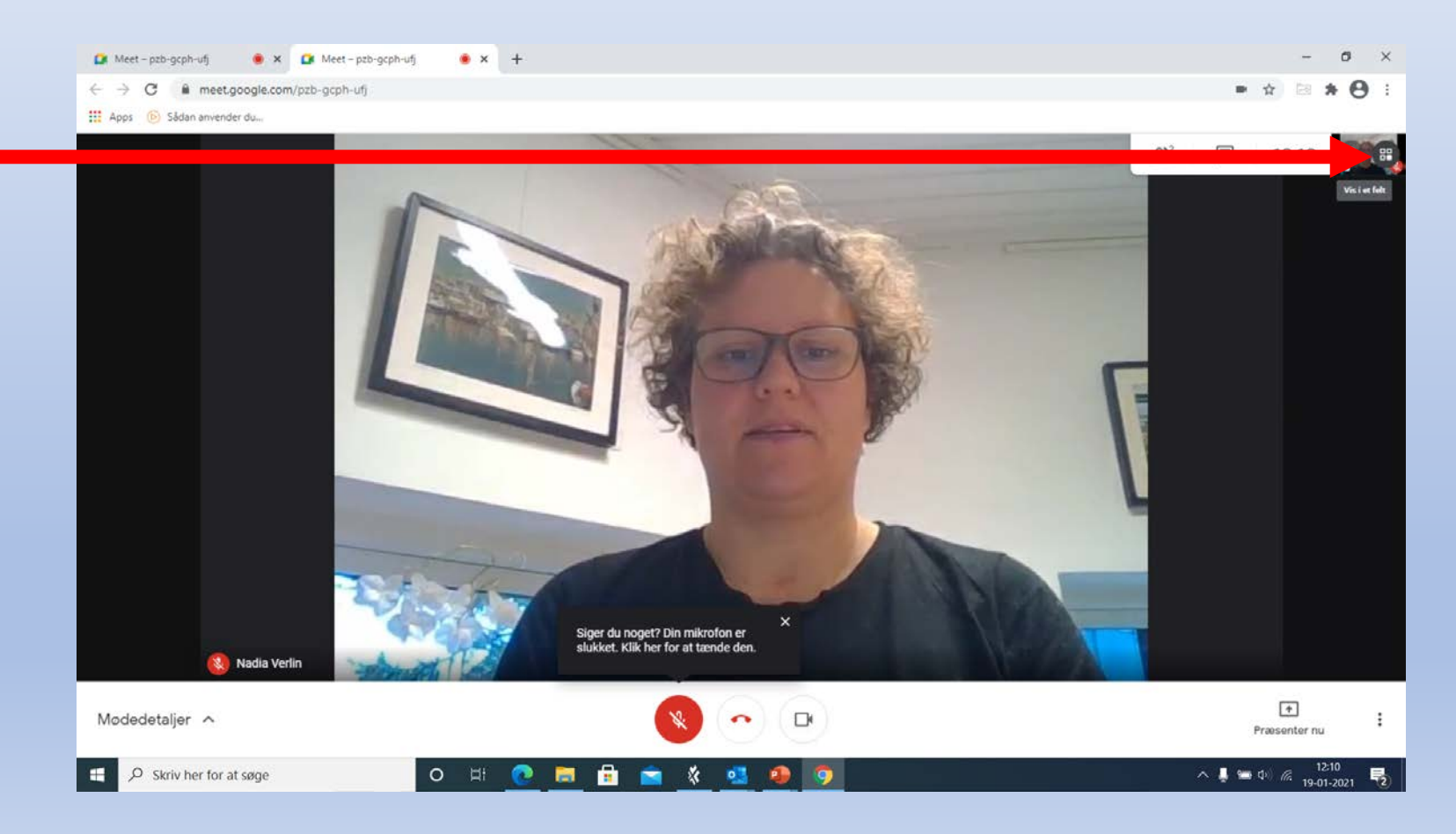

- 9. Din skærm vil nu blive opdelt, så du kan se de andre deltagere.
- 10. Da det kan være svært at høre noget, hvis der er for meget baggrundsstøj, kan det være en god idé at slå sin mikrofon fra, når man ikke selv skal tale. Dette gøres ved at klikke på denne knap. Er den rød, er mikrofonen slået fra.

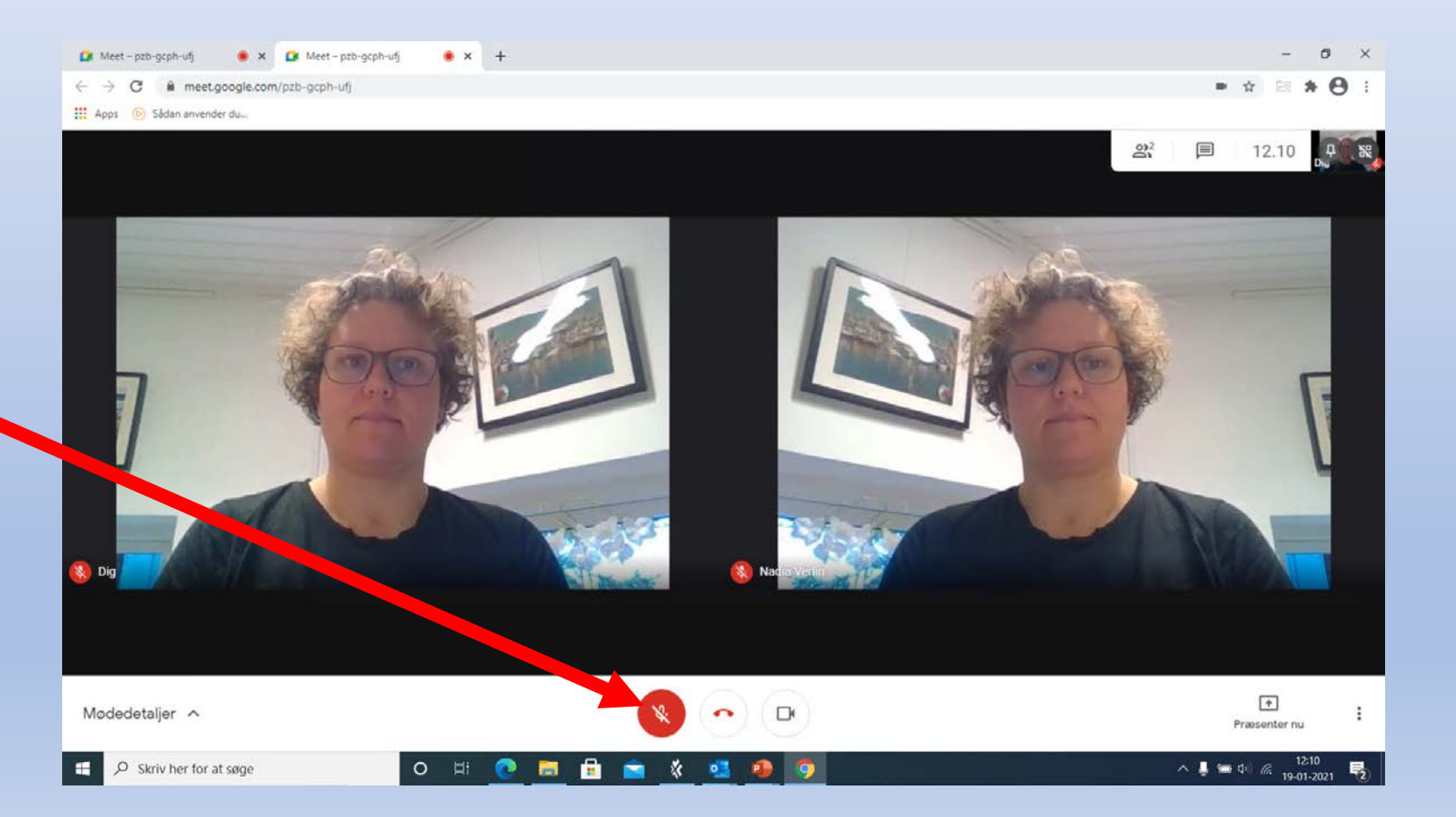

- 11. Ønsker du ikke at deltage i mødet med billede på, kan man slå kameraet fra og fortsat høre hvad de andre siger og selv deltage i debatten.
- 12. Klik på dette ikon for at slå kameraet fra. Er
  knappen rød, er kameraet ikke aktiveret.

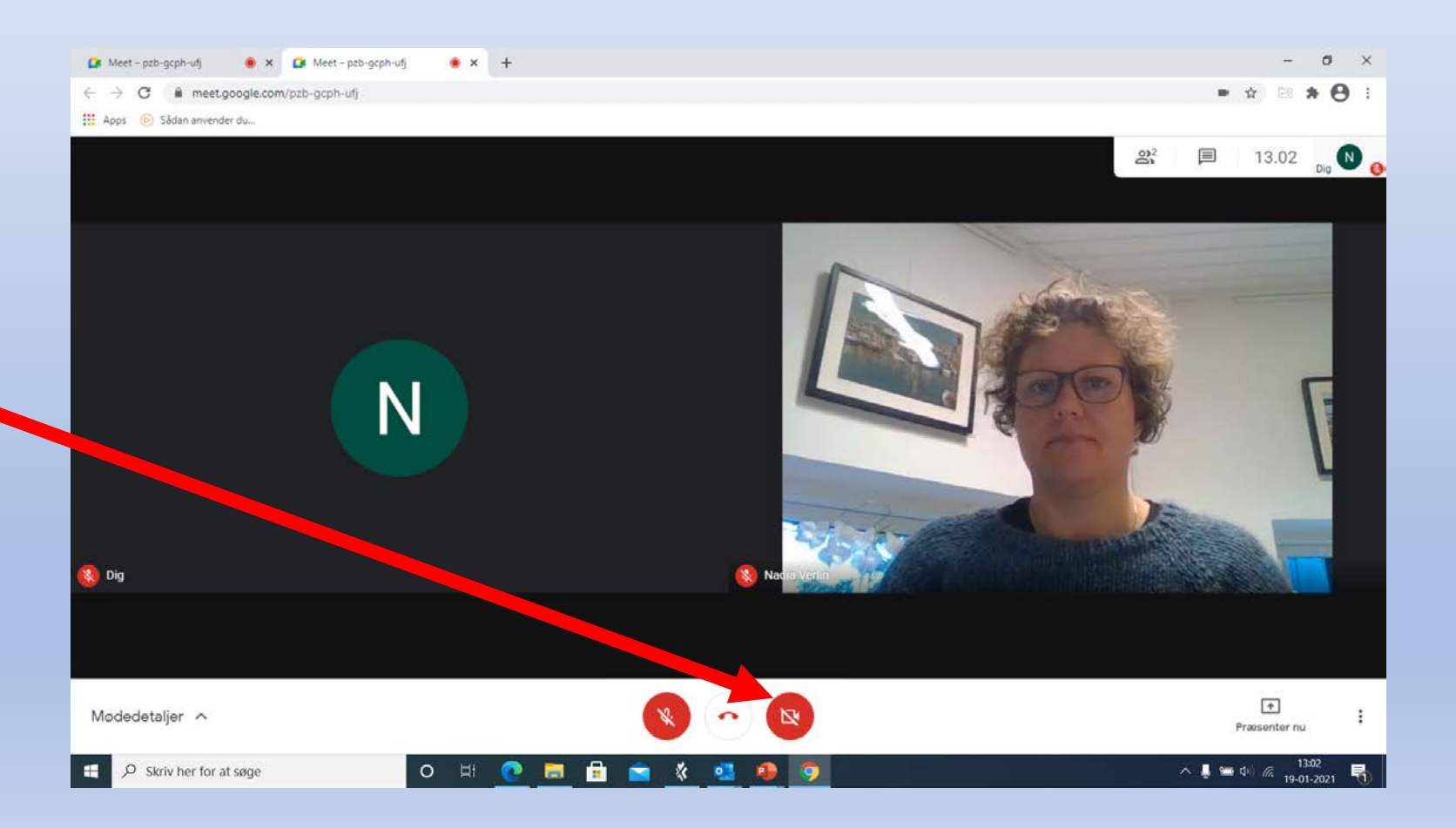

- 13. Under mødet er det mulig at skrive til deltagerne, enten ved at skrive til alle eller vælge en enkelt.
- 14. Man kommer ind på chatten ved at klikke på dette ikon, som findes i øverste højre hjørne.

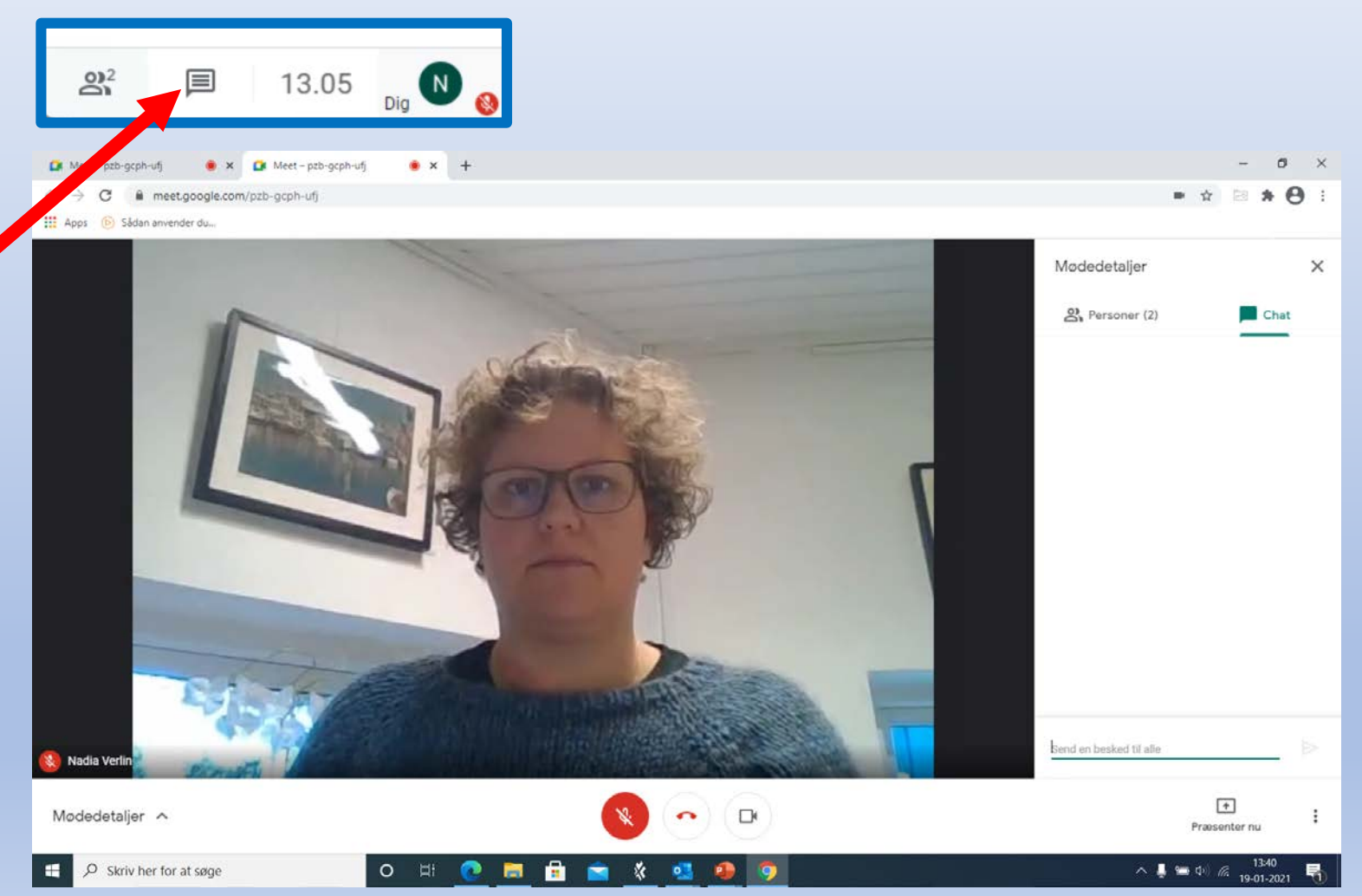

- 15. Når mødet er færdigt, forlader du det ved at trykke på det røde telefonrør.
- 16. God fornøjelse med dette medie.

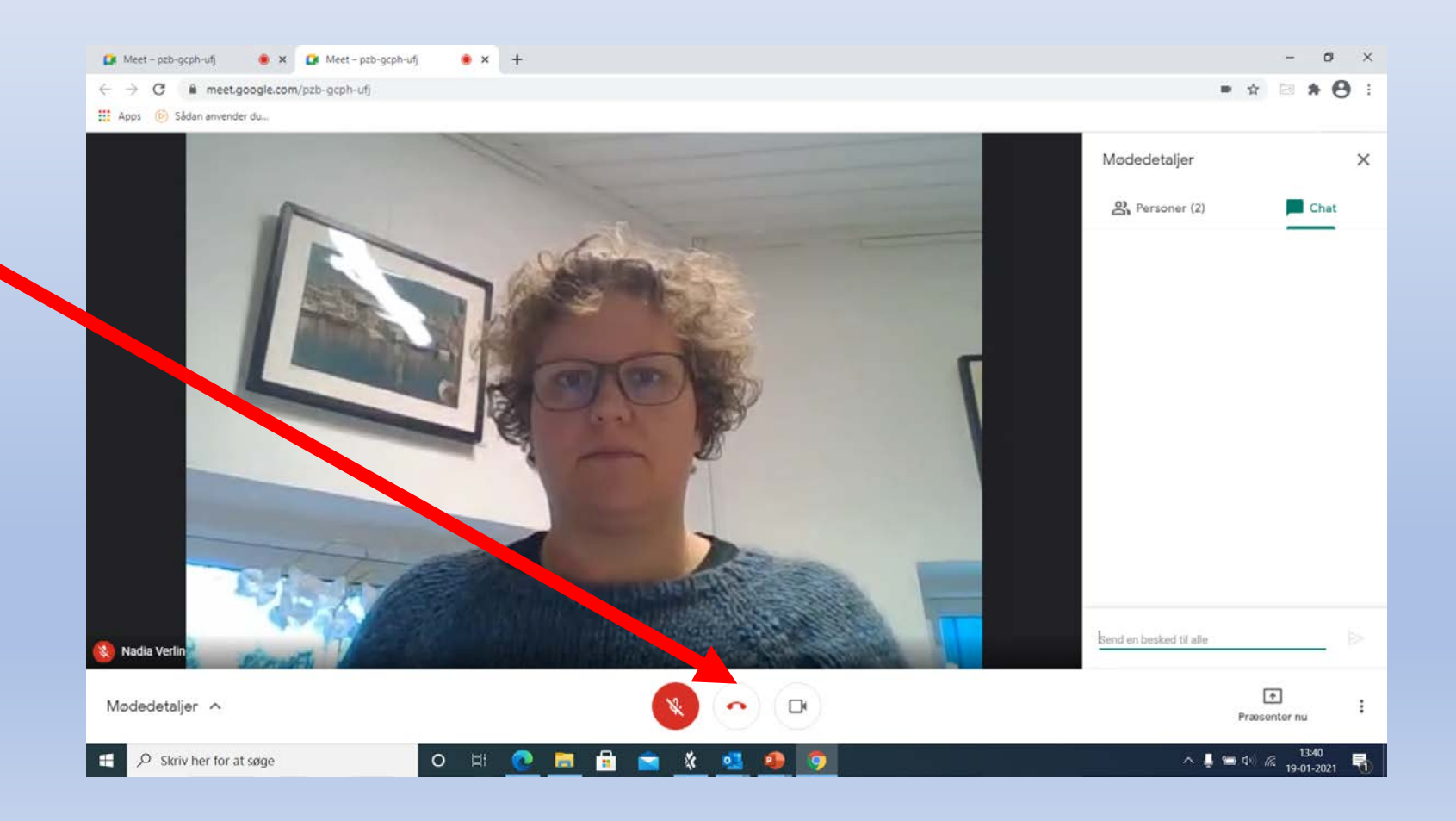